## NP1200 远程桌面快速安装及使用指南

## 1 安装说明

远程桌面是针对 Np1200 机型提供的一个附加功能,它能实现通过 PC 网络远程访问 Np1200 的资源,并能保持 PC 和 NP1200 同步显示、同步输入事件的功能。远程桌面的整个系统安装主要分二部分,一部分是在 Np1200 通过扩展应用的方式安装程序,另一部分是在 PC 上安装 PC 端的应用程序。

### 2. 软硬件环境需求说明:

本功能目前只针对 Np1200 机型,硬件还需要 NP1200 附带的白色的延 长线,USB 有线网卡。同时因远程桌面是通过网络进行数据传输的,所以 需要有相应的网络环境。请按照如下图所示进行连接。如果网络数据链路 正常,USB 网卡会亮起红色指示灯。

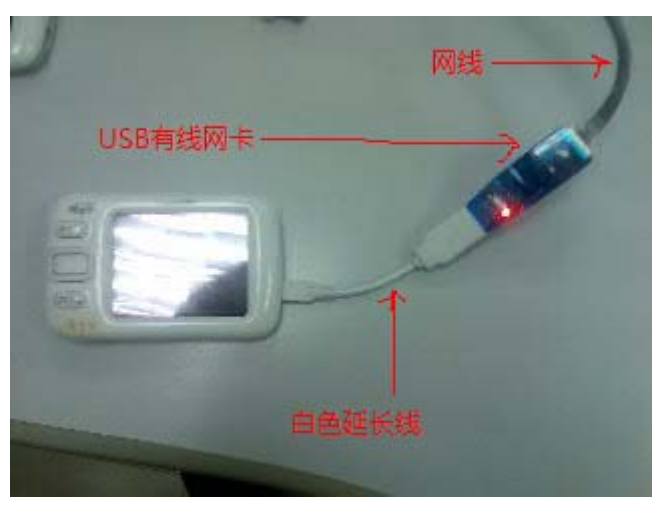

# 3. NP1200 端的安装

- Np1200 端的程序是通过"扩展应用"的方式进行安装的。请从 <u>http://www.noahedu.com/</u>网站上(下载中心一相关工具一常用工 具)下载相关需要将程序 NP1200 端\_安装程序下载.rar 解压后将 ipsettings.tnm 文件放入 NP1200 的 U 盘或是 SD 卡上。
- 2) 进入主菜单"工具"项。

3)

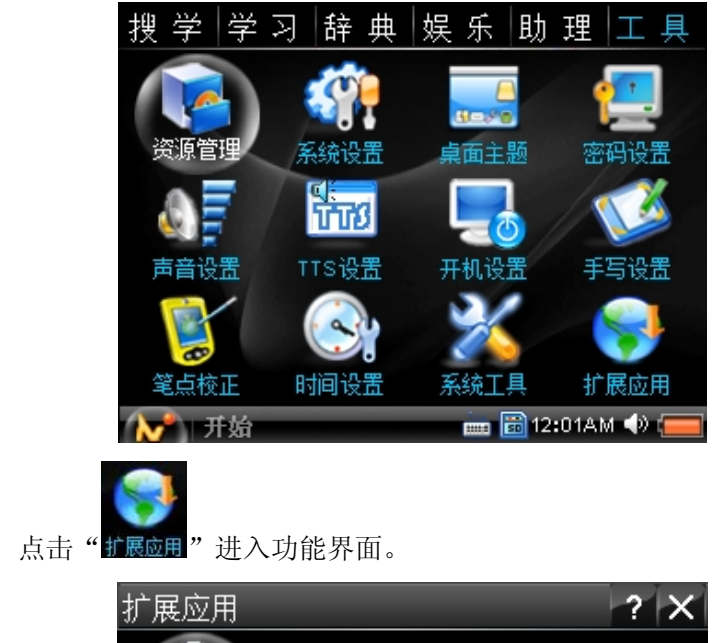

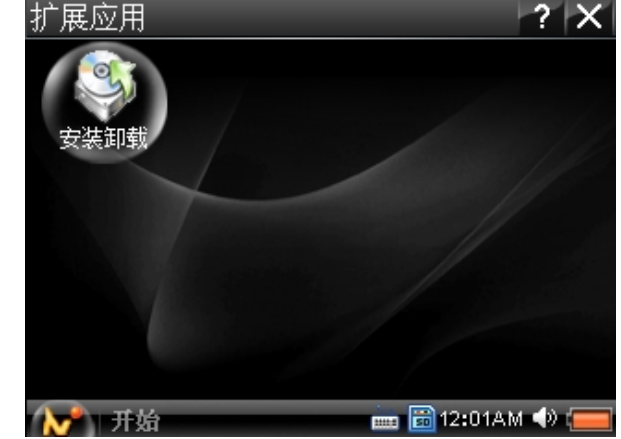

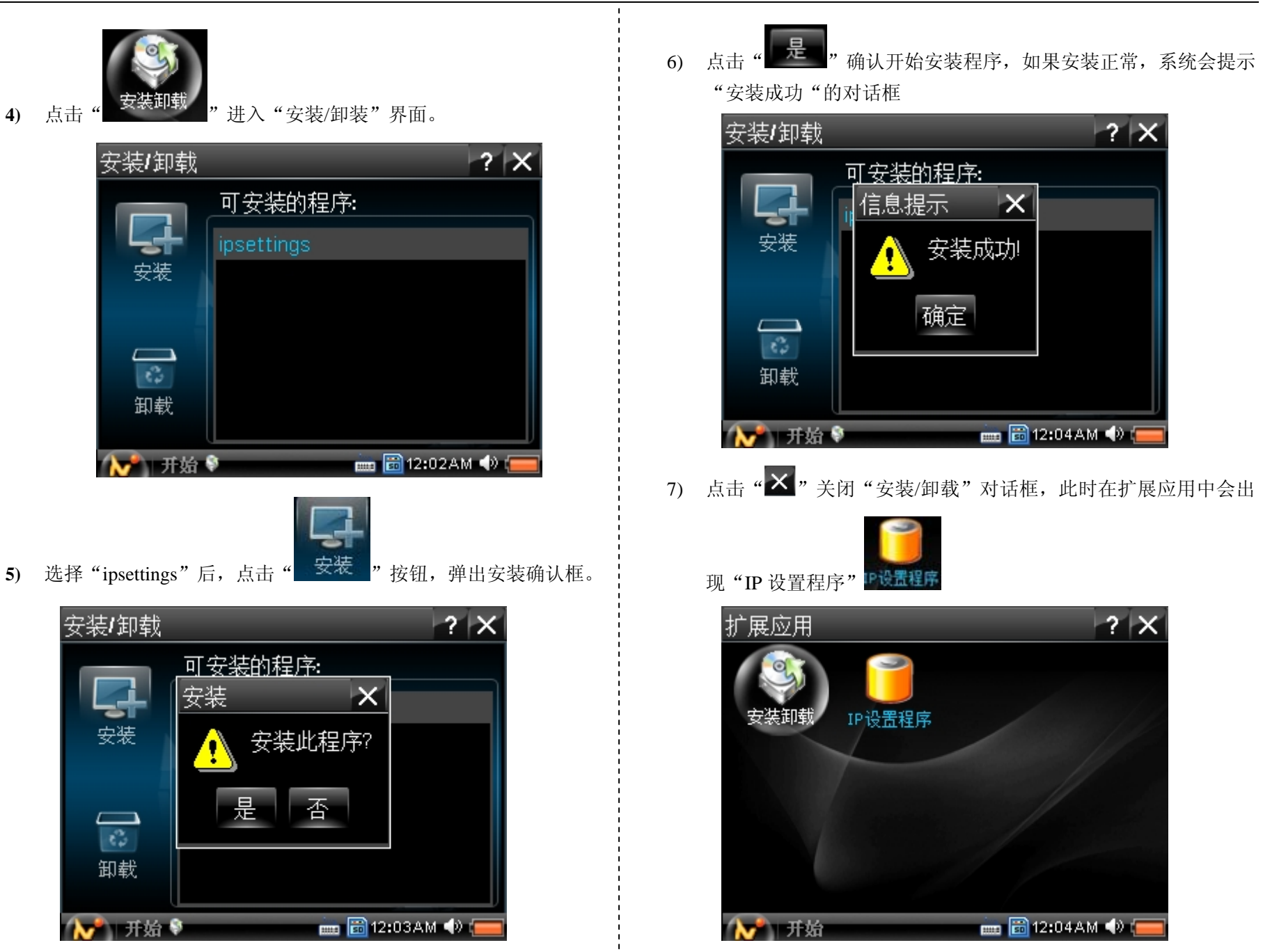

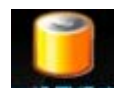

8) 点击"**PRETER**"图标,会出现 IP 设置窗体。

| <b>IP</b> 设 | 置   |   |   |   |     |          |         | ? X |
|-------------|-----|---|---|---|-----|----------|---------|-----|
| IP 🗄        | 地址: |   |   |   |     |          |         |     |
| 子网          | 掩码  | : |   |   |     |          |         |     |
| 网关          |     |   |   |   |     |          |         |     |
| 远稻          | 服务  | : |   |   |     |          |         |     |
|             |     |   |   | 有 | 鯳   | 耳        | 又消      |     |
|             | 2   | 3 | 4 | 5 | Ŀ   | #        | •       | ×   |
| 6           | 7   | 8 | 9 | 0 | Del | ŧ        |         | 1   |
| <b>N</b>    | 开始  | - |   |   | 数   | iii 12:0 | 4.A.M < | » 😑 |

按要求输入 IP 地址,子网掩码,网关文本框,同时选择"远程服务"。

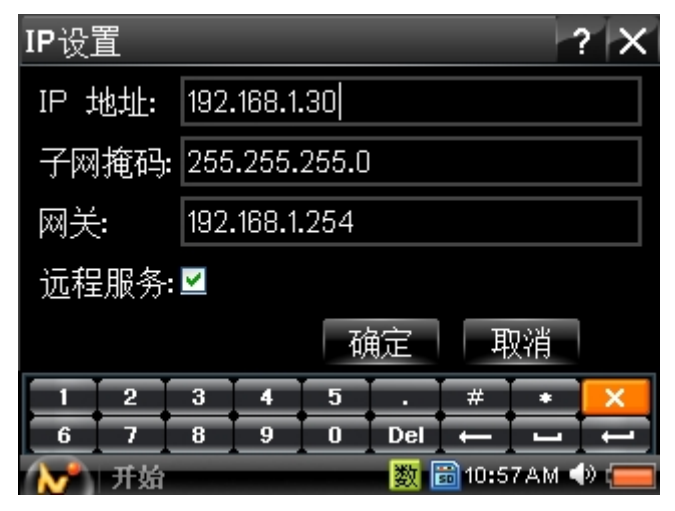

10) 点击"确定""按钮,会出现"重启系统吗?"对话框。选择"是",系统会重新启动。

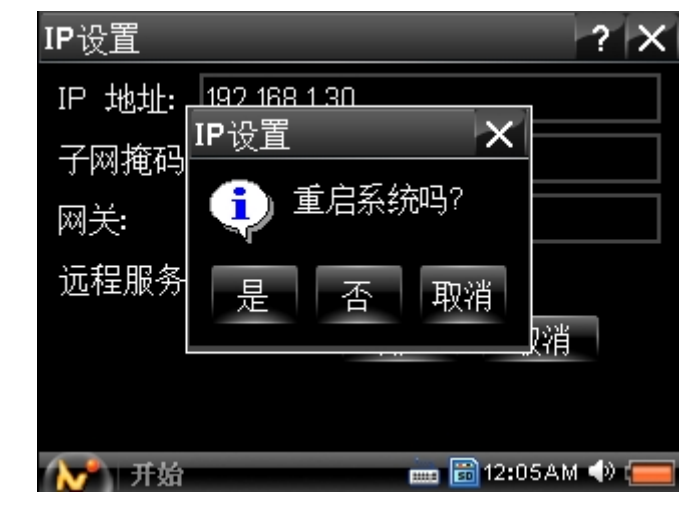

## 4. PC 端的安装

因 PC 端程序采用了绿色软件的方式,是单一的执行程序,只需要 复制到 PC 上某一位置,点击执行就可以了。

注意:请务必将电脑端的子网掩码,网关与小机上的设为相同。电脑的 IP 地址和小机的 IP 的前三组数字保持相同,最后一组数字保持不同。如:电脑 IP 设置设置为 192.168.1.19,小机 IP 地址则为 192.168.1.x (x 为从 0~255 的任意一个数,但不能为 19)

#### A. 电脑端 IP 设置

A. 点击电脑桌面右下角的"**—**",弹出"本地连接 状态"对 话框。

| ▲ 本地连接 状           | 态            | ? 🛛              |
|--------------------|--------------|------------------|
| 常规 支持              | ]            |                  |
| 连接<br>状态:<br>持续时间: |              | 已连接上<br>05:54:00 |
| 速度:                |              | 100.0 Mbps       |
| _活动                |              |                  |
|                    | 发送 — 🛃       |                  |
| 字节:                | 13, 789, 017 | 21, 878, 483     |
| 属性안)               | 禁用 @)        |                  |
|                    |              | 关闭(C)            |

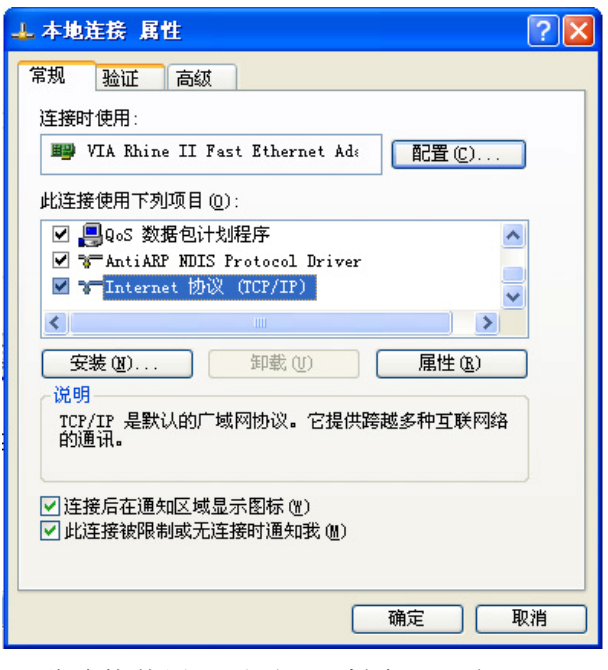

C. 在"此连接使用下列项目"栏中,双击"Internet 协议(TCP/IP)",进入 IP 地址设置界面。电脑的 IP 地址和小机的 IP 的前三组数字保持相同,最后一组数字保持不同。如:电脑 IP 设置设置为 192.168.1.19,小机 IP 地址则为 192.168.1.x (x为从 0~255 的任意一个数,但不能为 19),点击确认即可。

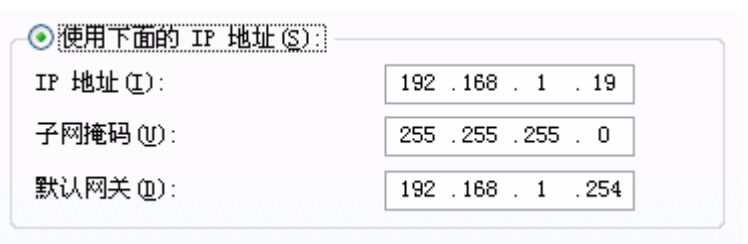

#### B. 软件安装

 A. 请从 <u>http://www.noahedu.com/</u>网站上(下载中心-相关工具) 一常用工具)下载 PC 端\_安装程序下载.rar 解压后运行 "NoahRemoteDesktop.exe"程序。

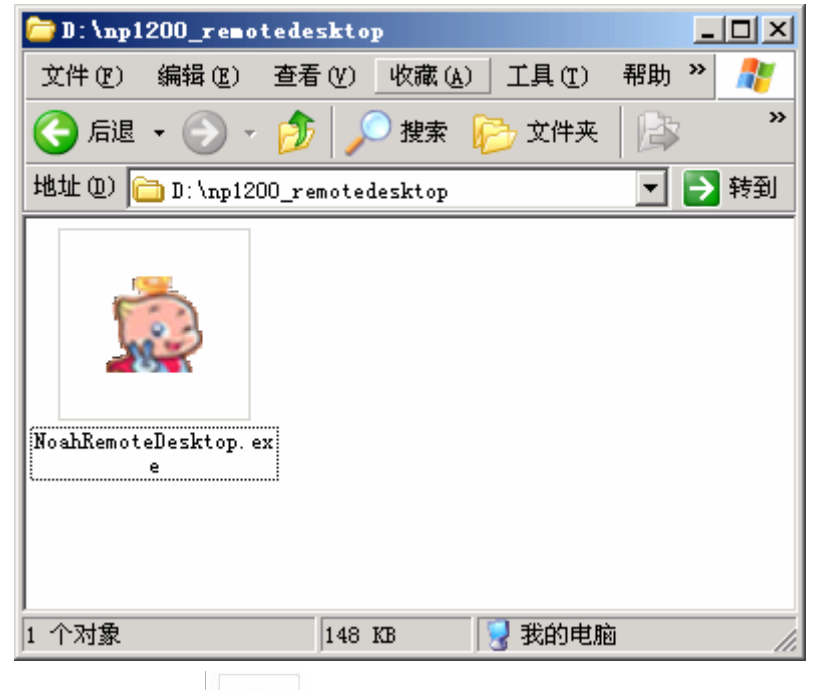

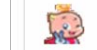

 B. 点击"<sup>Boddescullectup.ex</sup>" NoahRemoteDesktop.exe。弹出"运程桌 面连接"对话框。在对话框中,输入 NP1200 "IP 设置程序 "中的"IP 地址",

| ₩p1x00远程桌面连接 |             |    |   |  |  |  |  |
|--------------|-------------|----|---|--|--|--|--|
| Np1x00的IP地址: | 192, 168, 1 | •  |   |  |  |  |  |
|              |             |    |   |  |  |  |  |
| 连接           | 7           | 取消 | 1 |  |  |  |  |
|              |             |    |   |  |  |  |  |

- C. 点击"连接"按钮
  - a) 若 NP1200 的远程服务没启动,或是网络连接不正常, 会出现"不能正确连接"的错误提示框。

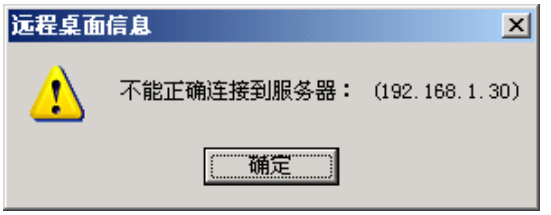

b) 若连接正确,系统会自动出现 Np1200 当前的屏幕,此时你可以通过鼠标和键盘远程操作 Np1200 了。

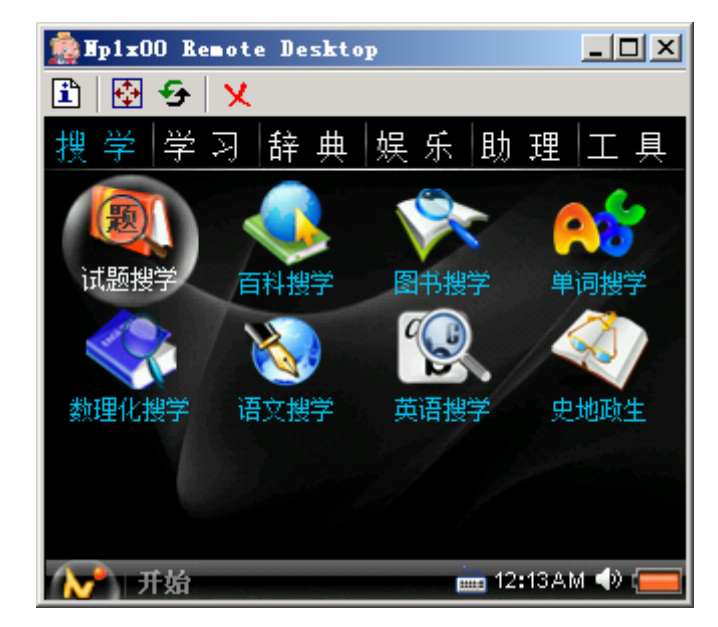